# Moduł Wi-Fi

## Szybka instalacja modułu WiFi i oprogramowania

## 1. Instalacja modułu

## 1.1 podłączenie modułu

Podłącz przewód RS485/RS232 do wejścia sieciowego w falowniku oraz modułu WiFi, Patrz załączony obrazek.

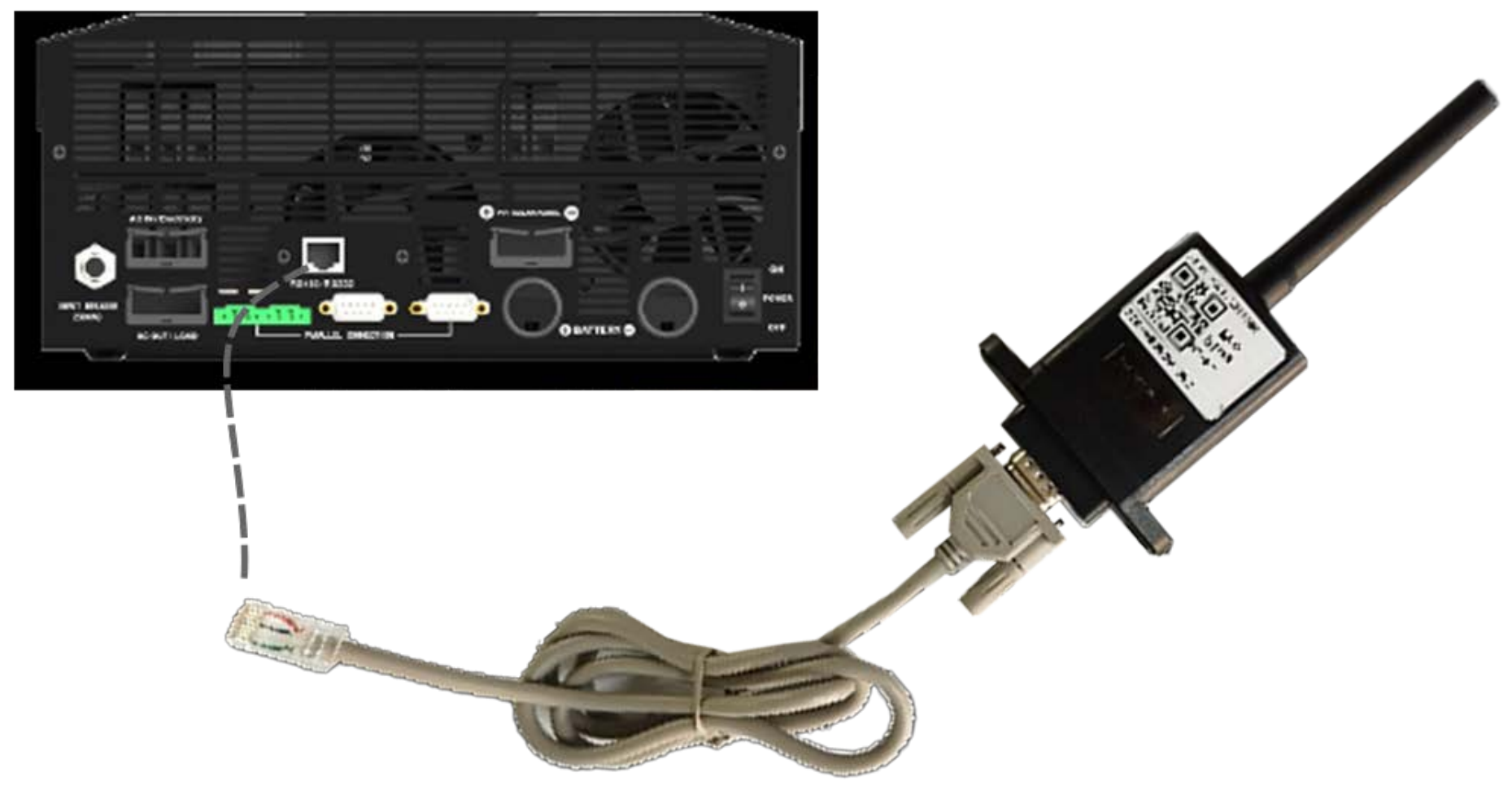

**1.2 Połączenie routera bezprzewodowego** 

2.1 Pobierz aplikację SmartESS na android w 'Sklepie Play' lub Apple IOS w 'Apps Store'

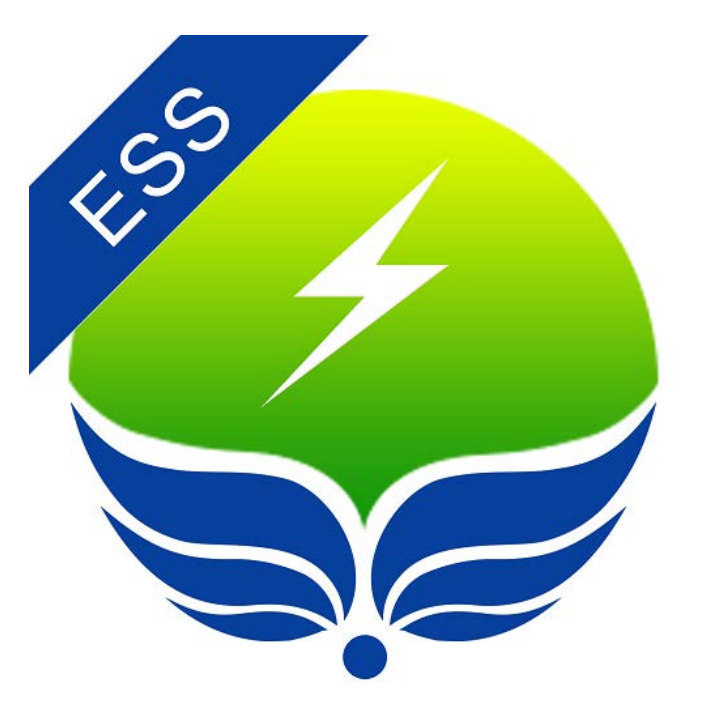

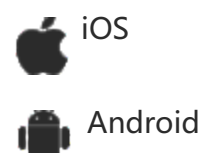

#### 2.2 Podłącz rejestrator danych Wi-Fi

- ① Otwórz aplikację, dotknij przycisku Konfiguracja Wi-Fi (WiFi CONFIG)
- ② Stuknij przycisk Połącz rejestrator danych Wi-Fi (CONNECT)
- ③ Wybierz odpowiednie urządzenie Wi-Fi, aby się połączyć. Połącz wpisując hasło początkowe: 12345678

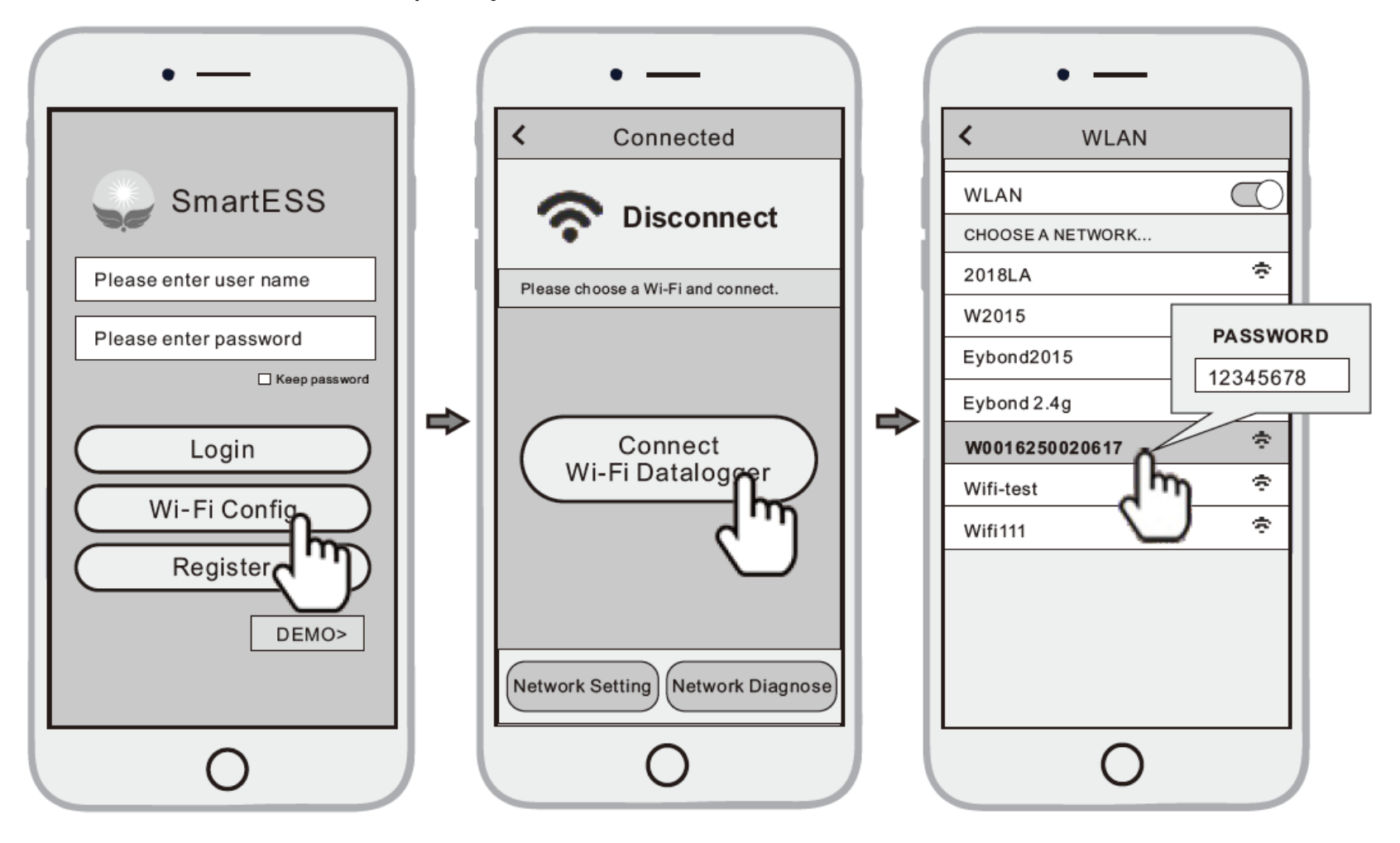

#### 2.3 Ustawienia sieciowe

Po nawiązaniu połączenia stuknij przycisk Ustawienia sieci (NÉTWORK SETTINGS). Zgodnie z monitami wpisz informacje, aby zakończyć konfigurację sieci.

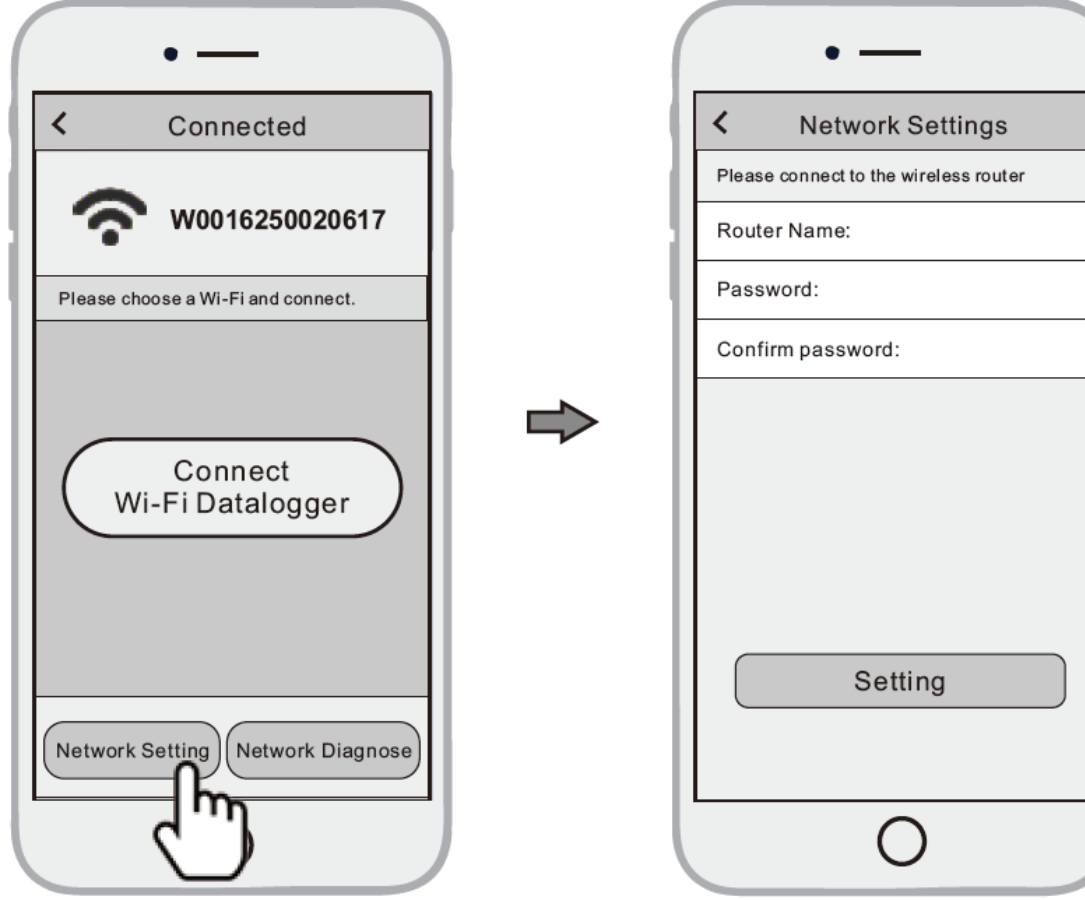

|      | • —                               |  |  |
|------|-----------------------------------|--|--|
| <    | Network Settings                  |  |  |
| Plea | se connect to the wireless router |  |  |
| Rou  | Router Name:                      |  |  |
| Pas  | sword:                            |  |  |

## 3. Utwórz i zarejestruj konto

#### 3.1 Utwórz konto

- ① Otwórz aplikację, dotknij przycisku Zarejestruj się (REGISTER), aby przejść na stronę aplikacji.
- ② Zgodnie z monitami wpisz informacje, aby utworzyć konto.

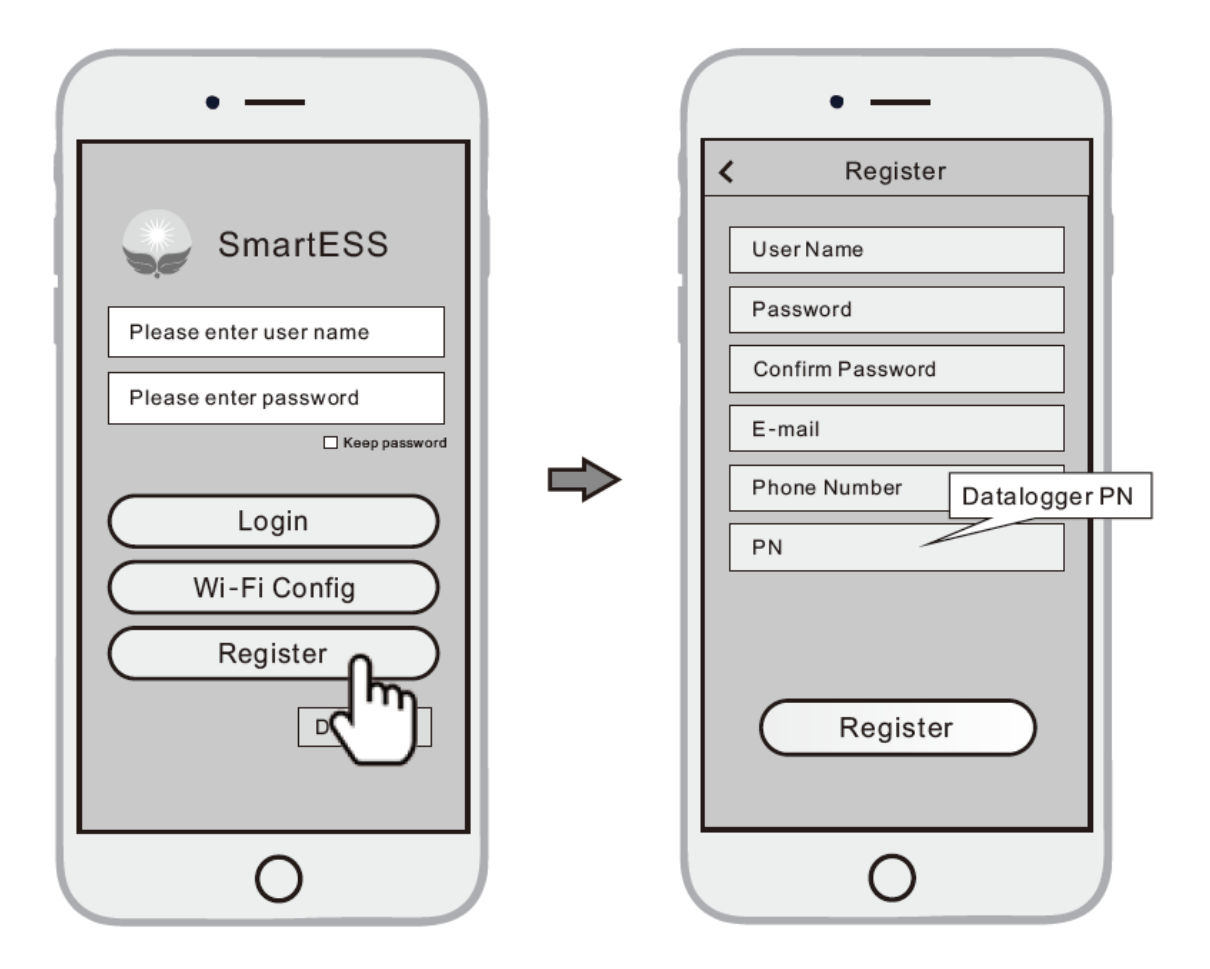

### 3.2 Stwórz instalację

Zaloguj się do konta i kliknij przycisk listy (LIST) na dole strony ① głównej.

Naciśnij przycisk

"+" (CREATE PLANT)w prawym

2 górnym rogu strony listy.

Zgodnie z monitami wpisz informacje, aby zakończyć ③ tworzenie Instalacji.

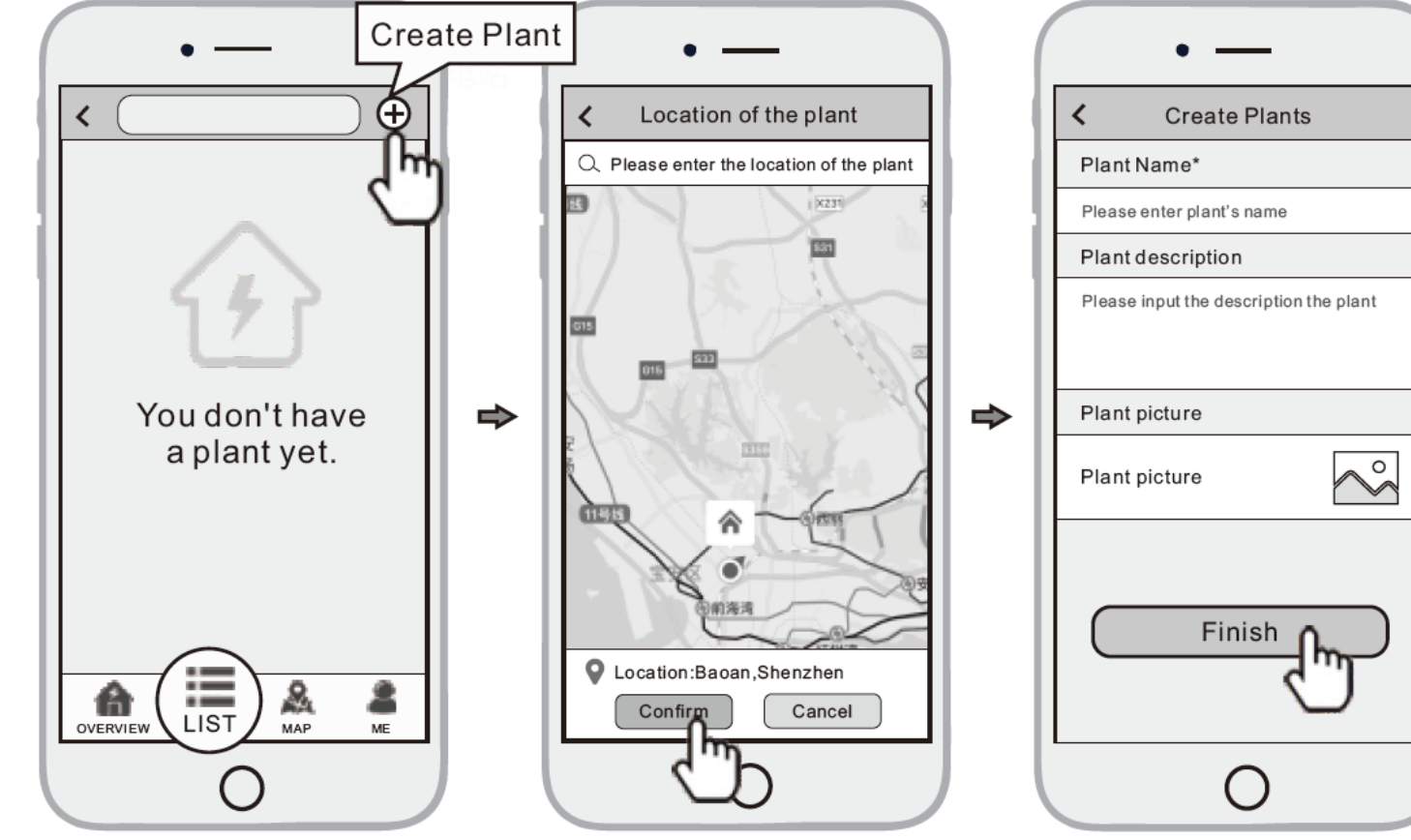

| ( |     | • —           |  |  |
|---|-----|---------------|--|--|
|   | <   | Create Plants |  |  |
| l | Pla | Plant Name*   |  |  |

Jedno konto może tworzyć wiele instalacji, a jedna instalacja może dodawać wiele rejestratorów danych. Jeśli masz tylko jeden rejestrator danych, możesz zignorować ten krok.

- 3.3 Dodaj wiele rejestratorów danych
- Stuknij nowo utworzoną Instalację (PLANT) i wejdź na jej stronę główną.
- C Kliknij przycisk Urządzenia
  (DEVICES) na dole strony głównej.
- ③ Naciśnij przycisk "+" (ADD DATALOGGER) w prawym górnym rogu, aby dodać rejestrator danych. Zeskanuj kod kreskowy z rejestratora danych (DATALOGGER PN) lub wprowadź go ręcznie.

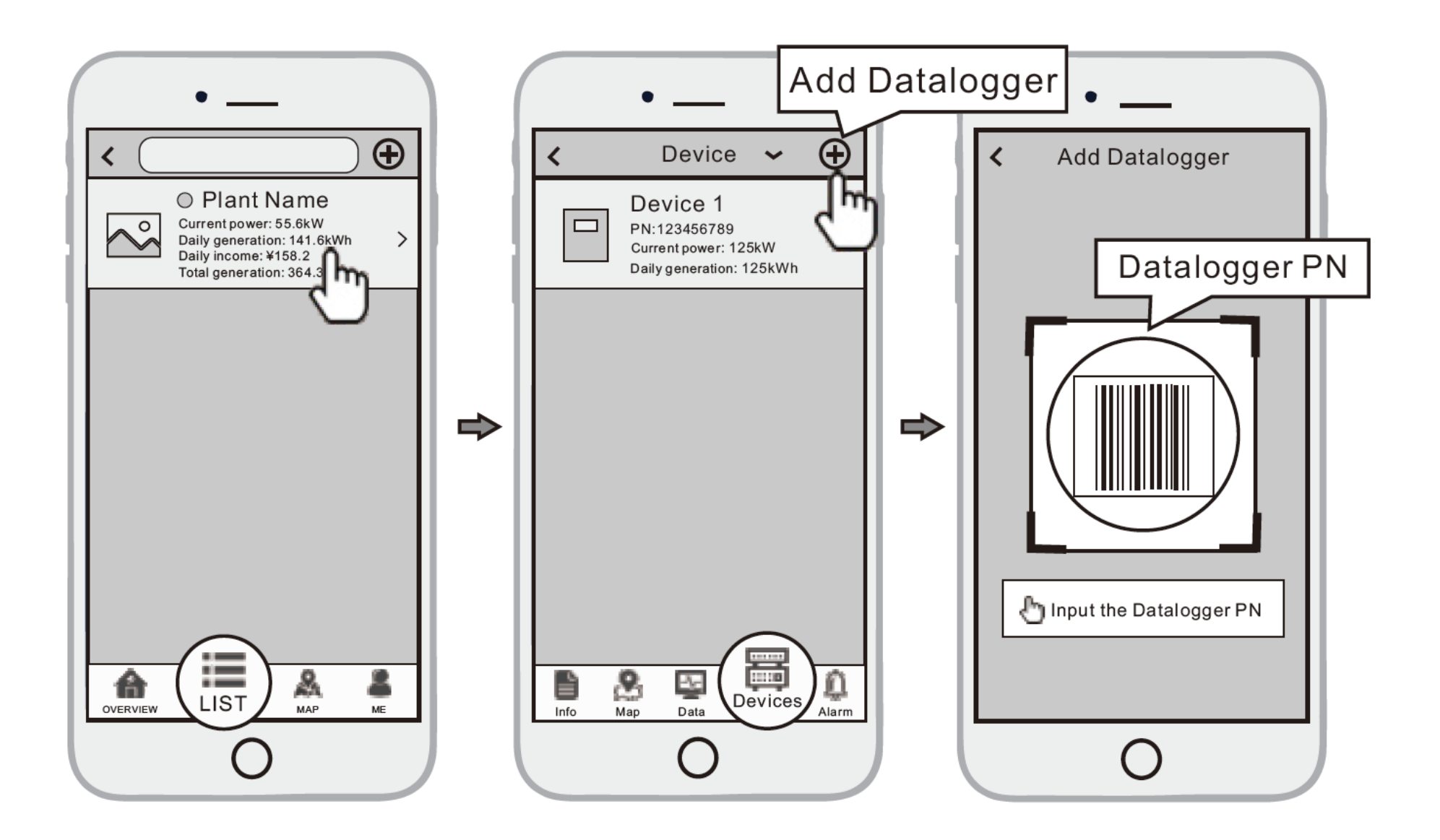